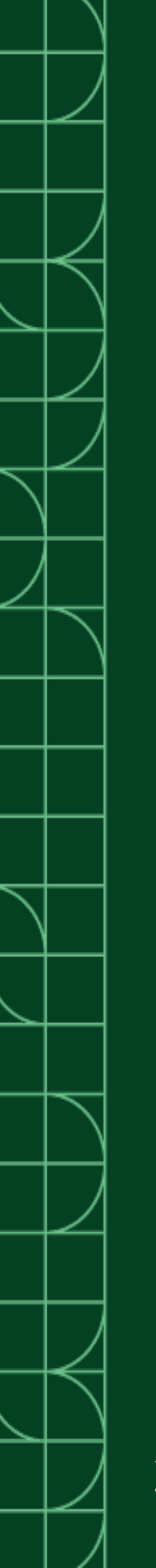

# PXI-2584 Features

2025-03-20

n

# Contents

## PXI-2584 Overview

#### PXI-2584 Hardware Diagram

This figure shows the hardware diagram of the module.

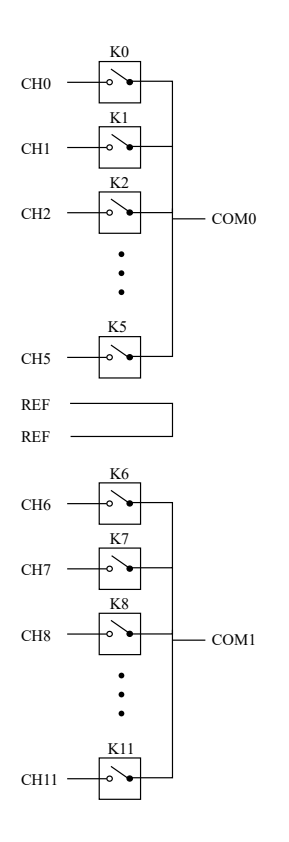

### PXI-2584 Pinout

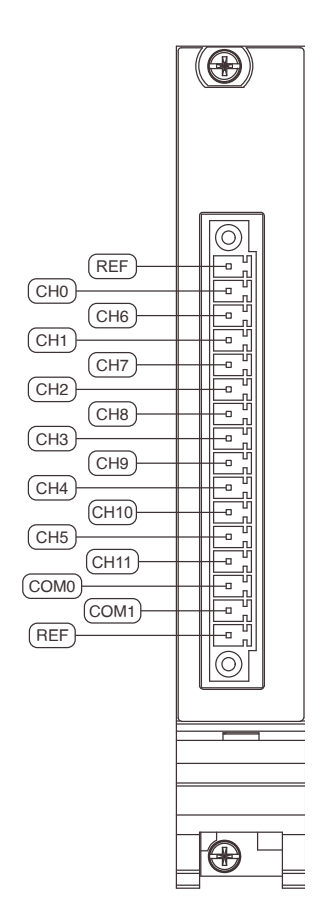

Table 1. Signal Descriptions

| Signal | Description                                              |
|--------|----------------------------------------------------------|
| CHx    | Signal connection                                        |
| COMx   | Routing destination for corresponding signal connections |
| REF    | Reference connection                                     |

## PXI-2584 Topology

#### 1-Wire Dual 6×1 Multiplexer

Software name: 2584/1-Wire Dual 6x1 Mux (NISWITCH\_TOPOLOGY\_2584\_1\_WIRE\_DUAL\_6X1\_MUX)

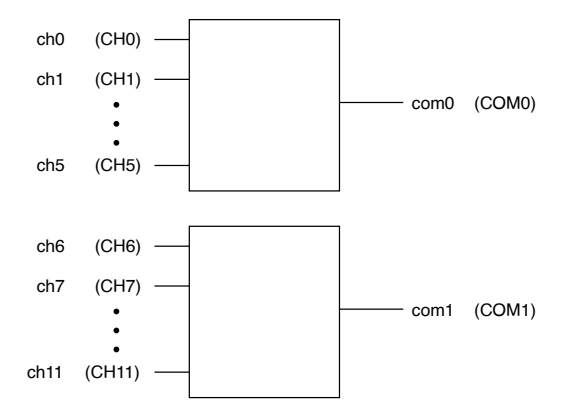

#### 1-Wire 12×1 Multiplexer

Software name: 2584/1-Wire 12x1 Mux (NISWITCH\_TOPOLOGY\_2584\_1\_WIRE\_12X1\_MUX)

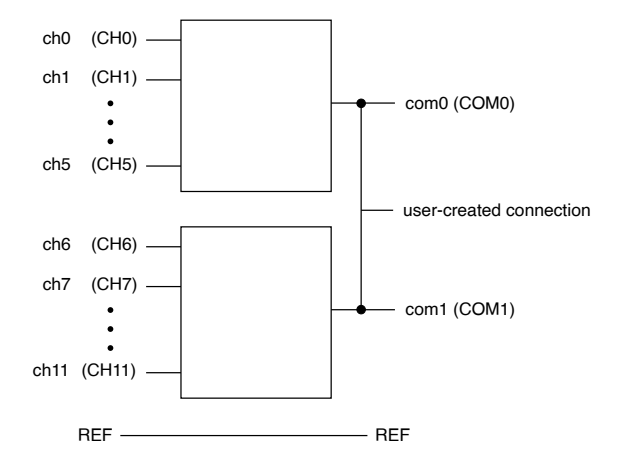

#### 2-Wire 6×1 Multiplexer

Software name: 2584/2-Wire 6x1 Mux (NISWITCH\_TOPOLOGY\_2584\_2\_WIRE\_6X1\_MUX)

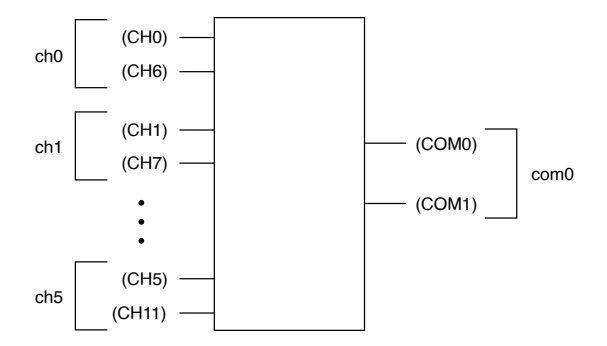

### Independent Topology

Software name: 2584/Independent (NISWITCH\_TOPOLOGY\_2584\_INDEPENDENT)

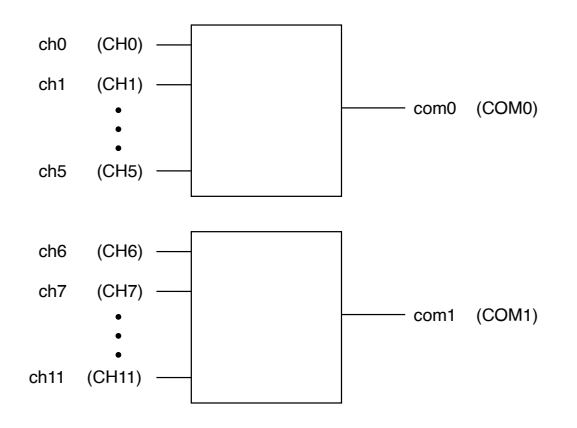

**Note** Use the Independent topology to configure the module for interleaved functionality. The user-implemented interleaved functionality is useful when measuring stacked signals—for example, battery stacks.

#### **Making a Connection**

#### 1-Wire Dual 6×1 Multiplexer Topology and Independent Topology

Both the scanning command ch2->com0;, and the immediate operation, niSwitch Connect Channels VI or the niSwitch\_Connect function with parameters ch2 and com0, result in the following connection:

• signal connected to CH2 is routed to COM0

#### 1-Wire 12×1 Multiplexer Topology

Both the scanning command ch2->com0;, and the immediate operation, niSwitch Connect Channels VI or the niSwitch\_Connect function with parameters ch2 and com0, result in the following connection:

• signal connected to CH2 is routed to COM0

Both the scanning command ch7->com0;, and the immediate operation, niSwitch Connect Channels VI or the niSwitch\_Connect function with parameters ch7 and com0, result in the following connection:

signal connected to CH7 is routed to COM1

#### 2-Wire 6×1 Multiplexer Topology

Both the scanning command ch1->com0;, and the immediate operation, niSwitch Connect Channels VI or the niSwitch\_Connect function with parameters ch1 and com0, result in the following connection:

- signal connected to CH1 is routed to COM0
- signal connected to CH7 is routed to COM1

#### 2-Wire 11×1 Interleaved Multiplexer (User-Implemented)

You can use the independent topology to create a 2-wire 11×1 multiplexer. The independent topology interleaves the two multiplexer banks of the module to create one interleaved multiplexer.

Interleaved multiplexing is useful for measuring stacked signals such as battery stacks where each channel shares a connection with the channels before and after it. By sharing connections you can nearly double the channel count while still maintaining 2-wire (differential) measurements.

A representation of an interleaved multiplexer is shown in the following figure. The channels of the interleaved multiplexer are shown on the left of the figure.

#### Figure 1. Interleaved Multiplexer

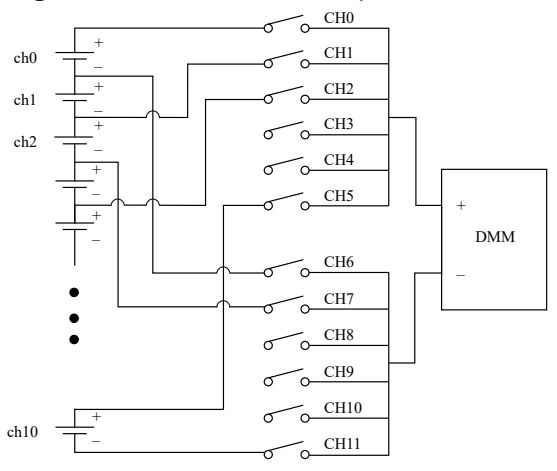

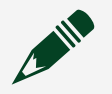

**Note** Signals connected to odd channels are measured in reverse polarity.

**Note** In multiple module operations, a straddled channel—an additional channel composed of the last channel of the first device (ch11) and the first channel of the second device (ch0)—is created between the two devices.

Use the Independent topology for both scanning and immediate operation of the module when using it as a 2-wire 11×1 interleaved multiplexer.

#### Single Module Scanning

In single module scanning, to measure signals as shown in the preceding figure, complete the following steps:

- 1. Close CH0, and CH6. The DMM measures the signal between CH0 and CH6.
- 2. Open CH0, and close CH1 (CH6 remains closed). The DMM measures the signal between CH1 and CH6, in reverse polarity.
- 3. Open CH6, and close CH7 (CH1 remains closed). The DMM measures the signal between CH1 and CH7.
- 4. Open CH1, and close CH2 (CH7 remains closed). The DMM measures the signal between CH2 and CH7, in reverse polarity.
- 5. Continue this pattern for the rest of the channels.
- 6. Open CH10, and close CH11 (CH5 remains closed). The DMM measures the signal between CH5 and CH11.

Refer to the following example for scan list syntax.

/Dev1/ch0->com0 & ch6->com1; ~ch0->com0 && ch1->com0; ~ch6->com1 && ch7->com1;...~ch10->com1 && ch11->com1; ~ch5->com0 & ~ch11->com1 &&

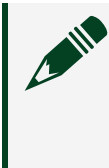

**Note** When calling the niSwitch Configure Scan List VI or the niSwitch\_ConfigureScanList function, select No Action for the scan mode parameter.

Refer to the NI-SWITCH or the NI-DAQmx programming example for more information about single module scanning.

#### **Multiple Module Scanning**

In multiple module scanning, to measure signals on multiple devices, including the straddled channel signal as shown in the following figure, complete the following steps:

#### Figure 2. Straddled Channel Signal Device 1 CH0 ch0 CH1 ch1 CH2 ch2 CH3 CH4 CH5 CH6 -<u>CH</u>7 -<u>CH8</u> -<u>CH9</u> -<u>CH10</u> ch10 + CH11 straddled <sup>+</sup>DMM channel CH0 ch0 CH1 ch1 CH2 ch2 CH3 CH4 CH5 CH6 CH7 CH8 <u>о СН</u>9 <u>CH10</u> ch10 \_ <u>CH11</u> Device 2

- 1. Follow the steps in single module scanning to measure the signals on the first device.
- 2. Open CH5 on Dev1, and close CH0 on Dev2 (CH11 on Dev1 remains closed). The DMM measures the signal between CH11 on Dev1 and CH0 on Dev2 in reverse polarity.
- 3. Open CH11 on Dev1, and close CH6 on Dev2 (CH0 on Dev2 remains closed). The DMM measures the signal between CH0 on Dev2 and CH6 on Dev2.
- 4. Open CH0 on Dev2, and close CH1 on Dev2 (CH6 on Dev2 remains closed). The DMM measures the signal between CH1 on Dev2 and CH6 on Dev2 in reverse polarity.
- 5. Open CH6 on Dev2, and close CH7 on Dev2 (CH1 on Dev2 remains closed). The DMM measures the signal between CH2 on Dev2 and CH7 on Dev2.
- 6. Continue this pattern for the rest of the channels.
- 7. Open CH10 on Dev2, and close CH11 on Dev2 (CH5 on Dev2 remains closed). The DMM measures the signal between CH5 on Dev2 and CH11 on Dev2.

Refer to the following example for scan list syntax.

```
/Dev1/ch0->com0 & ch6->com1; ~ch0->com0 &&
ch1->com0;...~ch5->com0 && /Dev2/ch0->com0;
/Dev1/~ch11->com1 && /Dev2/ch6->com1; ~ch0->com0 &&
ch1->com0;...~ch10->com1 && ch11->com1; ~ch5->com0 &
~ch11->com1 &&
```

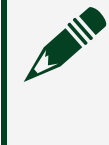

**Note** When calling the niSwitch Configure Scan List VI or the niSwitch\_ConfigureScanList function, select No Action for the scan mode parameter.

Multiple module scanning is supported only in NI-DAQmx. Refer to the NI-DAQmx programming example for more information about multiple module scanning.

#### **Interleaved Multiplexer Pinout**

The module <u>Pinout</u> and the following table identify the pins when the module is used as a 2-wire 11×1 interleaved multiplexer.

| Interleaved Channel | Pin Name |      |
|---------------------|----------|------|
|                     | +        | _    |
| ch0                 | CH0      | CH6  |
| ch1                 | CH6      | CH1  |
| ch2                 | CH1      | CH7  |
| ch3                 | CH7      | CH2  |
| ch4                 | CH2      | CH8  |
| ch5                 | CH8      | CH3  |
| ch6                 | CH3      | CH9  |
| ch7                 | CH9      | CH4  |
| ch8                 | CH4      | CH10 |
| ch9                 | CH10     | CH5  |
| ch10                | CH5      | CH11 |

 Table 2. 2-Wire 11×1 Interleaved Multiplexer Signals

#### **Reference Signal Connections**

Use the two reference (REF) connections to lower emissions (noise) and preserve signal integrity. The reference connections should be electrically connected to each other at all times and used only in 1-wire topologies.

#### 1-Wire Dual 6×1 Multiplexer Topology with Reference Connections

When the reference signals connected to both multiplexers are the same, connect the reference signals to REF, as shown in the following figure.

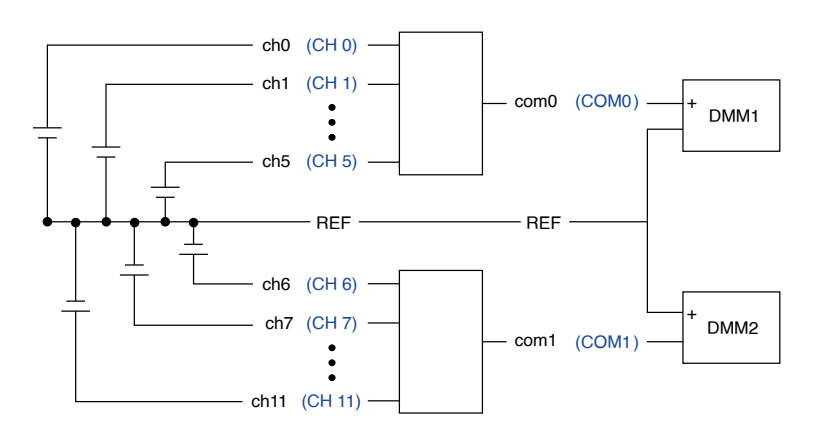

When the reference signals connected to both multiplexers are not the same, connect the reference signals of one multiplexer to REF and the reference signals of the other multiplexer directly to the measurement device, as shown in the following figure.

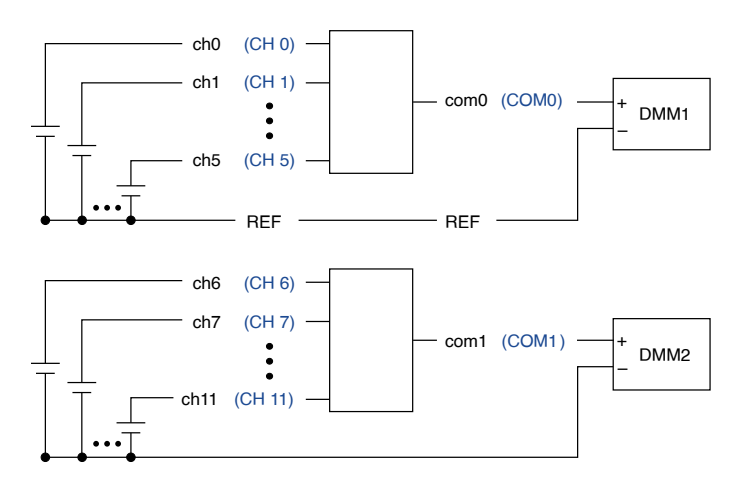

1-Wire 12×1 Multiplexer Topology with Reference Connections

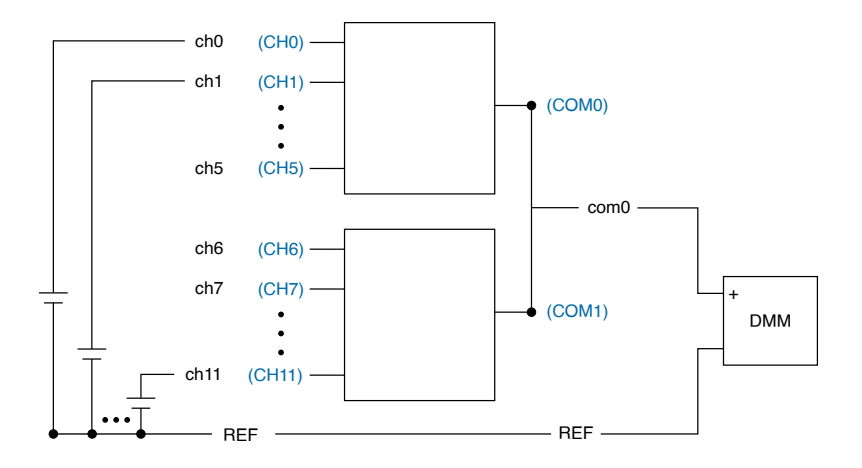

#### PXI-2584 Relay Replacement

The module uses reed relays.

Refer to the following table for information about ordering replacement relays.

| Replacement Relay Manufacturer | Part Number |
|--------------------------------|-------------|
| Coto Technology                | 9104-05-11  |

Complete the following sets of steps to disassemble your module and replace a failed relay.

#### Disassemble the Switch Module

1. Ground yourself using a grounding strap or a ground connected to your PXI chassis.

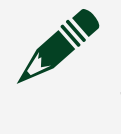

**Note** Properly grounding yourself prevents damage to your module from electrostatic discharge.

2. Remove the four screws that secure the plastic cover on the top and plastic lead cover on the bottom of the switch assembly.

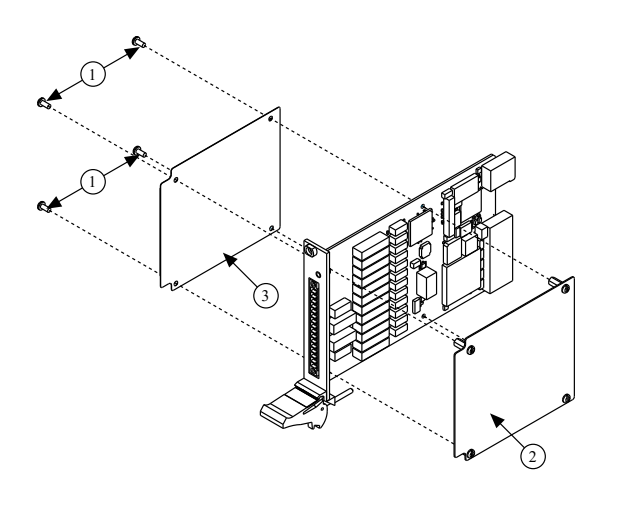

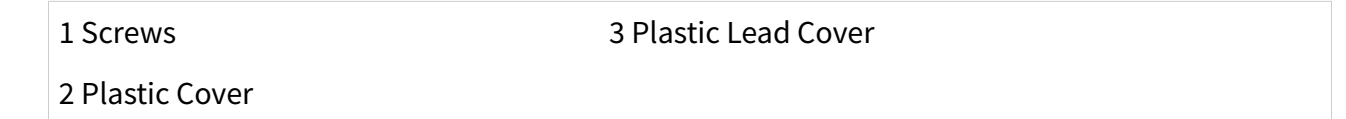

3. Carefully separate the adhered top cover absorber from the relays by slowly prying up on the cover.

**Note** Some metal relay caps might come loose during this process and can be put back onto the relays after you have completed relay replacement.

4. Locate the relay you want to replace. Refer to the following figure and table for relay locations.

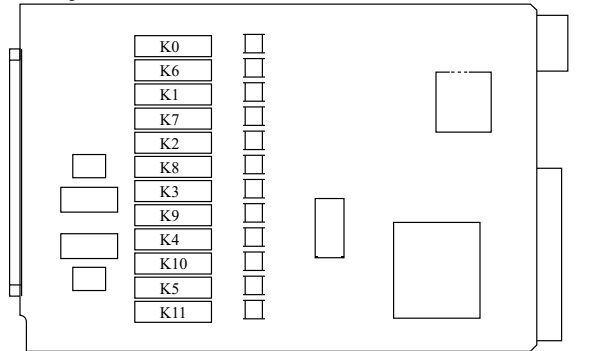

| Channel Name | Relay Name |
|--------------|------------|
| CH0          | КО         |
| CH1          | К1         |

| Channel Name | Relay Name |
|--------------|------------|
| CH2          | К2         |
| CH3          | К3         |
| CH4          | K4         |
| CH5          | K5         |
| CH6          | К6         |
| CH7          | K7         |
| CH8          | K8         |
| CH9          | К9         |
| CH10         | K10        |
| CH11         | K11        |

#### **Replace the Relay**

Ensure you have the following:

- Temperature-regulated soldering iron
  - Set to 371 °C (700 °F) for lead-free solder rework
  - Set to 316 °C (600 °F) for lead solder rework
- Solder
  - 96.5/3.0/0.5 Tin/Silver/Copper solder (flux core) for lead-free solder rework
  - 63/37 Tin/Lead solder (flux core) for lead solder rework
- Solder wick
- Fine pick
- Isopropyl alcohol
- Cotton swabs

**Note** NI recommends using lead-free solder for relay replacement on lead-free assemblies, and lead solder for relay replacement on lead assemblies.

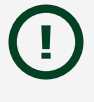

**Notice** Do not rework lead assemblies using a lead-free work station. Lead solder from the unit could contaminate the station.

**Notice** If a lead-free assembly is reworked with lead solder, label the assembly to indicate this. This can prevent the same unit from being reworked later on a lead-free solder station, which could contaminate the station.

Replace the relay as you would any other through-hole part. Trim the replaced relay leads to under 1.2 mm (0.05 inch) protrusion.

#### **Reassemble the Switch Module**

Replace the top cover while carefully aligning the standoffs with the mounting holes in the module. Secure the bottom cover using the four screws removed above in <u>Disassemble the Switch Module</u>, step 2.

Tip Use the NI-SWITCH Switch Soft Front Panel to reset the relay count after you have replaced a failed relay. Refer to the *Switch Soft Front Panel Help* for more information.